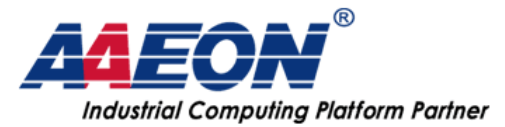

# IMBA-Q87A-A10-HH RAID1 Setting SOP

- 1. Before turn on power, check 2 things under below:
  - a. Connect at least 3 HDDs to system
  - b. Download IMBA-Q87A "RST driver" into your USB stick on

Aaeon website

http://www.aaeon.com/tw/p/atx-imba-q87a#downloads

| RST<br>Driver | RST Driver<br>Step9 - RST Driver<br>Linux, Windows 7 64, Windows 7 32, Windows 8<br>32, Windows 8 64<br>2013-09-01 |
|---------------|----------------------------------------------------------------------------------------------------|
|               | ▲ GLOBAL 16.30 MB ▲ US 16.30 MB                                                                                    |
|               |                                                                                                    |

2. Power on system and enter into BIOS screen.

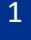

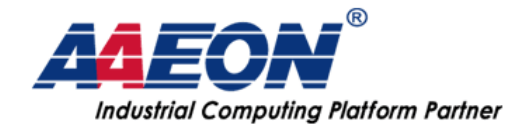

3. Check 3 HDDs detect with system first.

(example are one 1TB TOSHIBA and two 32G Transcend SSDs)

| Aptio Setup Utili<br>Main Advanced Chipset <mark>Boot</mark>                 | t <b>y – Copyright (C) 2012 American</b><br>Security Save & Exit                                            | Me                |
|------------------------------------------------------------------------------|----------------------------------------------------------------------------------------------------|-------------------|
| Boot Configuration<br>Quiet Boot                                             | [Enabled]                                                                                                   | Se                |
| Launch I217LM PXE OpROM<br>Launch WGI210AT PXE OpROM                         | [Disabled]<br>[Disabled]                                                                                    |                   |
| Boot Option Priorities<br>Boot Option #1<br>Boot Option #2<br>Boot Option #3 | [TDSHIBA MQ01ABD100]<br>[TS32GSSD370]<br>Boot Option #1<br>TOSHIBA MQ01ABD100<br>TS32GSSD370<br>TS32GSSD370 |                   |
|                                                                              | Disabled                                                                                                    | ++:<br>†∔:<br>Ent |

4. Enter into Advanced  $\rightarrow$  SATA Controller,

Change "SATA Mode Selection" to "RAID" mode

| Advanced                                  |                                                |
|-------------------------------------------|------------------------------------------------|
| SATA Controller(s)<br>SATA Mode Selection | [Enabled]<br>[RAID]                            |
| Serial ATA Port 0                         | TOSHIBA MQ01AB (1000.2GB<br>[Enabled]          |
| Serial ATA Port 1<br>Port 1               | TS32GSSD370 (32.0GB)<br>[Enabled]              |
| Hot Plug<br>Serial ATA Port 2             | [Enabled]<br>TS32GSSD370 (32.0GB)<br>[Epabled] |
| Hot Plug<br>Serial ATA Port 3             | SATA Mode Selection                            |
| Port 3<br>Hot Plug                        | AHCI<br>RAID                                   |
| Port 4<br>Hot Plug                        |                                                |

5. Saved & Reset BIOS change, system reboot.

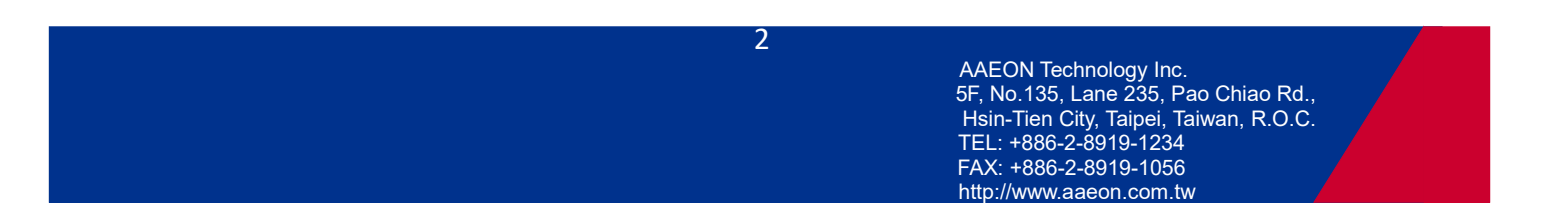

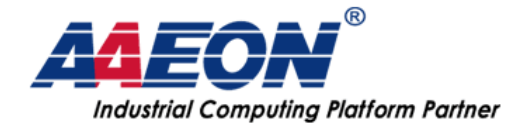

# 6. When system reboot, press hot key "Ctrl+I" (capital i) into

RAID setting mode. (You can see screen like below photo)

7. Select first item "1. Create RAID Volume"

| Intel(R) Rapid Storage Technology - Option ROM - 12.5.0.1815<br>Copyright(C) 2003-13 Intel Corporation. All Rights Reserved. |                                                   |                                                                                                   |  |  |  |  |
|----------------------------------------------------------------------------------------------------|---------------------------------------------------|---------------------------------------------------------------------------------------------------|--|--|--|--|
| <mark>1. Create Rf</mark><br>2. Delete Rf<br>3. Reset Dis                                                                    | ID Volume<br>AID Volume<br>sks to Non-RAID        | 4. Recovery Volume Options<br>5. Acceleration Options<br>6. Exit                                  |  |  |  |  |
| RAID Volumes:<br>None defined.<br>Physical Devices:                                                                          | RAID Volumes:<br>None defined.                    |                                                                                                   |  |  |  |  |
| ID Device Model<br>0 TOSHIBA MQ01ABD:<br>1 TS32GSSD370<br>2 TS32GSSD370                                                      | Serial #<br>66ART556T<br>B728860561<br>B728860569 | Size Type/Status(Vol ID)<br>931.5GB Non-RAID Disk<br>29.8GB Non-RAID Disk<br>29.8GB Non-RAID Disk |  |  |  |  |
| [†↓]-Select                                                                                                    | [ESC]-Exi                                         | t [ENTER]-Select Menu                                                                             |  |  |  |  |

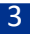

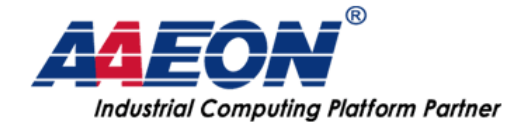

# 8. Enter RAID name you want to naming.

(example name is called Volme1)

| Intel(R) Rapid Storage<br>Copyright(C) 2003-13                                             | e Technology - Option R<br>Intel Corporation, All                                   | OM - 12.5.0.1815<br>Rights Reserved. |  |  |
|--------------------------------------------------------------------------------------------|-------------------------------------------------------------------------------------|--------------------------------------|--|--|
| Name:<br>RAID Level:<br>Disks:<br>Strip Size:<br>Capacity:<br>Sync:                        | Volume1<br>RAIDO(Stripe)<br>Select Disks<br>128KB<br>0.0 GB<br>N/A<br>Create Volume |                                      |  |  |
|                                                                                            | HELP ]                                                                              |                                      |  |  |
| Enter a unique volume name that has no special characters and is<br>16 characters or less. |                                                                                     |                                      |  |  |
|                                                                                            |                                                                                     |                                      |  |  |

4

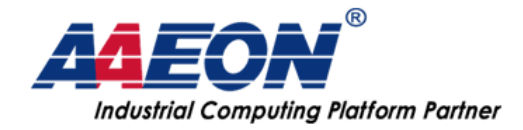

# 9. Use Up and Down keys select "RAID Level" to

"RAID1(Mirror)"

| Intel(R) Rapid Storage<br>Copyright(C) 2003-13 I | Technology - Option ROM - 12.5.0.1815<br>Intel Corporation. All Rights Reserved. |  |  |  |
|--------------------------------------------------|----------------------------------------------------------------------------------|--|--|--|
|                                                  | REALE VOLUME MENU ]                                                              |  |  |  |
| Name:<br>RAID Level:<br>Disks:<br>Strip Size:    | Volume1<br><mark>RAID1(Mirror)</mark><br>Select Disks<br>N/A                     |  |  |  |
| Capacity:                                        | 0.0 GB                                                                           |  |  |  |
| Sync:                                            | N/A                                                                              |  |  |  |
|                                                  | Create Volume                                                                    |  |  |  |
|                                                  |                                                                                  |  |  |  |
|                                                  | HELP 1                                                                           |  |  |  |
| RAID 1: Mirrors data (redundancy).               |                                                                                  |  |  |  |
| [↑↓]Change [TAB]-Ne                              | ← ESCI-Previous Menu [ENTER]-Select                                              |  |  |  |

5

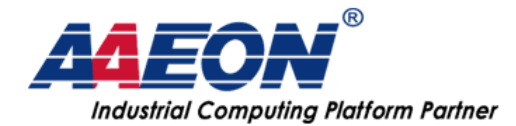

# 10. Use "Space" key to select RAID1 two disks

| Intel(R) Rapid Storage Technology - Option ROM - 12.5.0.1815<br>Copyright(C) 2003-13 Intel Corporation. All Rights Reserved. |                                                                                               |                                                                                                    |  |  |  |
|----------------------------------------------------------------------------------------------------|-----------------------------------------------------------------------------------------------|----------------------------------------------------------------------------------------------------|--|--|--|
| Name:<br>RAID Level:                                                                                                    | Volume1<br>RAID1(Mirror)<br>=[ SELECT DISKS ]:                                                |                                                                                                    |  |  |  |
| ID Drive Model<br>TOSHIBA MQ01ABD100<br>1 TS32GSSD370<br>2 TS32GSSD370<br>Select 2 disks f<br>[↑↓]-Prev/Next [SPACE]-S       | Serial #<br>66ART556T<br>B728860561<br>B728860569<br>to use in creating<br>SelectDisk [ENTER] | Size Status<br>931.5GB Non-RAID Disk<br>29.8GB Non-RAID Disk<br>29.8GB Non-RAID Disk<br>the volume. |  |  |  |
| [1] [1] [1] [1] [1] [1] [1] [1] [1] [1]                                                                                      | t [ESC]-Previous                                                                              | Menu [ENTER]-Select                                                                                 |  |  |  |

|                     | Intel(R) Rapid Storag<br>Copyright(C) 2003-13<br>[<br>Name:<br>RAID Level: | re Technology - O<br>Intel Corporatio<br>Volume1<br>RAID1(Mirror) | ption ROM - 12.5.0.1815<br>n. All Rights Reserved.                                   |  |
|---------------------|----------------------------------------------------------------------------|-------------------------------------------------------------------|--------------------------------------------------------------------------------------|--|
| II<br>0<br>▶1<br>▶2 | D Drive Model<br>TOSHIBA MQ01ABD100<br>TS32GSSD370<br>TS32GSSD370          | Serial #<br>66ART556T<br>B728860561<br>B728860569                 | Size Status<br>931.5GB Non-RAID Disk<br>29.8GB Non-RAID Disk<br>29.8GB Non-RAID Disk |  |
|                     | Select 2 disks                                                             | to use in creatin<br>SelectDisk (ENTE)                            | ng the volume.                                                                       |  |
|                     |                                                                            | SELECTORS CONTRA                                                  |                                                                                      |  |
|                     | [↑↓]Change [TAB]-Ne                                                        | × [Fff]-fevicy                                                    | S Menu [ENTER]-Select                                                                |  |

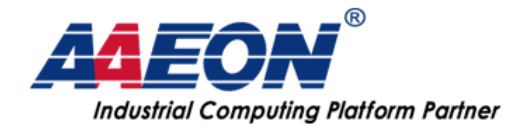

#### 11. Enter RAID HDD space you want to setting

| Intel(R) Rapid Storage<br>Copyright(C) 2003-13 I                                                                                                    | Technology - Option ROM - 12.5.0.1815<br>ntel Corporation. All Rights Reserved.                 |  |  |
|----------------------------------------------------------------------------------------------------|-------------------------------------------------------------------------------------------------|--|--|
| L L                                                                                                    | RENTE OULOME MENU J                                                                             |  |  |
| Name:<br>RAID Level:<br>Disks:<br>Strip Size:<br>Capacity:<br>Sync:                                                                                                    | Volume1<br>RAID1(Mirror)<br>Select Disks<br>N/A<br><mark>29.8 GB</mark><br>N/A<br>Create Volume |  |  |
|                                                                                                    |                                                                                                 |  |  |
| [ HELP ]<br>The default value indicates the maximum capacity using the selected<br>disks. Entering a lower capacity allows you to create a second<br>volume on these disks. |                                                                                                 |  |  |
| [1] IChange [TOB]-N                                                                                                    | ← III III III III III III IIII IIII II                                                          |  |  |

7

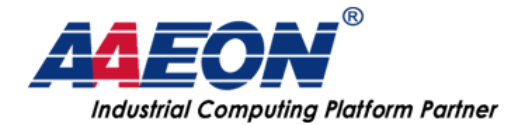

## 12. Press "Enter" to create Volume

| Intel(R) Rapid Storage Technology - Option ROM - 12.5.0.1815<br>Copyright(C) 2003-13 Intel Corporation. All Rights Reserved.            |  |  |  |  |
|----------------------------------------------------------------------------------------------------|--|--|--|--|
| Name: Volume1<br>RAID Level: RAID1(Mirror)<br>Disks: Select Disks<br>Strip Size: N/A<br>Capacity: 29.8 GB<br>Sync: N/A<br>Create Volume |  |  |  |  |
| L HELD 1                                                                                                    |  |  |  |  |
| Press ENTER to create the specified volume.                                                                                             |  |  |  |  |
| [↑↓]Change [TAB]-Next [開C]-@revt>us Menu [ENTER]-Select                                                                                 |  |  |  |  |

13. Press "Y"

| Intel(R) Rapid Storage Technology - Option ROM - 12.5.0.1815<br>Copyright(C) 2003-13 Intel Corporation. All Rights Reserved. |  |  |  |  |  |
|----------------------------------------------------------------------------------------------------|--|--|--|--|--|
| Name: Volume1<br>RAID Level: RAID1(Mirror)<br>Disks: Select Disks<br>Strip Size: N/A<br>Capacity: 29.8 GB<br>Sync: N/A       |  |  |  |  |  |
| WARNING: ALL DATA ON SELECTED DISKS WILL BE LOST.                                                                            |  |  |  |  |  |
| Are you sure you want to create this volume? (Y/N):                                                                          |  |  |  |  |  |
| Press ENTER to create the specified volume.                                                                                  |  |  |  |  |  |
| [++]Change [TAB]-Next [ESC]-Previous Menu [ENTER]-Select                                                                     |  |  |  |  |  |

8

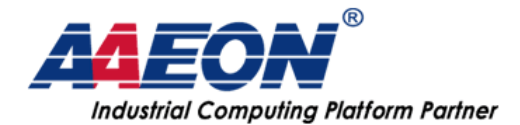

# 14. You can see RAID1(Mirror) "Volume1" already create

|                           | Intel(R) Rapid Storage Technology - Option ROM - 12.5.0.1815         Copyright(C) 2003-13 Intel Corporation. All Rights Reserved.         [ HILIN MENU ]         1. Create RAID Volume       4. Recovery Volume Options         2. Delete RAID Volume       5. Acceleration Options         3. Reset Disks to Non-RAID       6. Exit |                                                   |              |                                                                         |                                         |  |
|---------------------------|----------------------------------------------------------------------------------------------------|---------------------------------------------------|--------------|-------------------------------------------------------------------------|-----------------------------------------|--|
| RAID<br>ID<br>0           | Volumes:<br>Name<br>Volume1                                                                                                    | Level<br>RAID1(Mirror)                            | Strip<br>N/A | Size Status<br>29.8GB Normal                                            | Bootable<br>Yes                         |  |
| Phys<br>ID<br>0<br>1<br>2 | ical Devices:<br>Device Model<br>TOSHIBA MQ01ABD1<br>TS32GSSD370<br>TS32GSSD370                                                                                                    | Serial #<br>66ART556T<br>B728860561<br>B728860569 |              | Size Type/Sta<br>931.5GB Non-RAID<br>29.8GB Member D<br>29.8GB Member D | tus(Vol ID)<br>Disk<br>isk(0)<br>isk(0) |  |
|                           | [†↓]-Select                                                                                                    | ESCI-Exit                                         | in →         | [ENTER]-Select                                                          | Menu                                    |  |

15. Exit

|                           | Intel(R) Rapid<br>Copyright(C) 2                                                | d Storage Technold<br>2003-13 Intel Corj          | ogy - Opt<br>poration. | tion ROM -<br>All Rig               | 12.5.0.1<br>hts Reser                                  | 815<br>ved.                          |
|---------------------------|---------------------------------------------------------------------------------|---------------------------------------------------|------------------------|-------------------------------------|--------------------------------------------------------|--------------------------------------|
|                           | 1. Create RA<br>2. Delete RA<br>3. Reset Dis                                    | ID Volume<br>ID Volume<br>ks to Non-RAID          | 4.<br>5.<br>6.         | Recovery<br>Accelerat<br>Exit       | Volume Op<br>ion Optio                                 | tions<br>ns                          |
| RAID<br>ID<br>0           | Volumes:<br>Name<br>Volume1                                                     | Level<br>RAID1(Mirror)                            | Strip<br>N⁄A           | Size<br>29.8GB                      | Status<br>Normal                                       | Bootable<br>Yes                      |
| Phys<br>ID<br>Ø<br>1<br>2 | ical Devices:<br>Device Model<br>TOSHIBA MQ01ABD1<br>TS32GSSD370<br>TS32GSSD370 | Serial #<br>66ART556T<br>B728860561<br>B728860569 |                        | Size<br>931.5GB<br>29.8GB<br>29.8GB | <b>Type/Stat</b><br>Non-RAID<br>Member Di<br>Member Di | us(Vol ID)<br>Disk<br>sk(0)<br>sk(0) |
|                           | [↑↓]-Select                                                                     | FESCI-Exit                                        | ł.                     | LENTER                              | ]-Select                                               | Menu                                 |

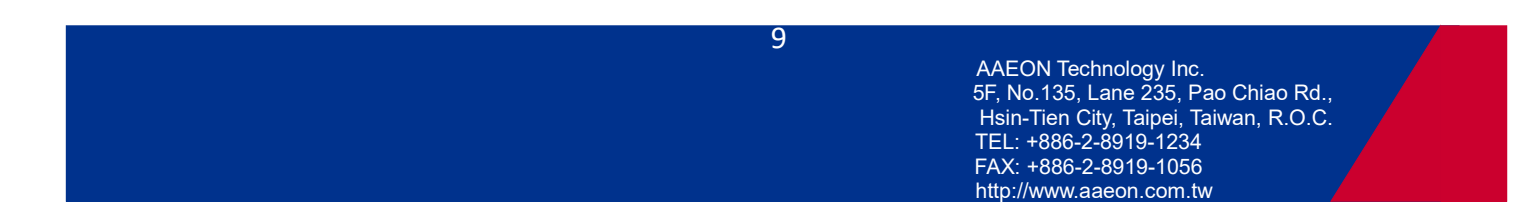

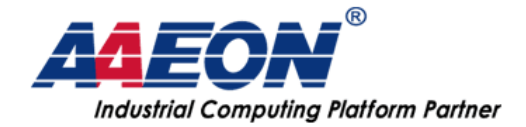

#### 16. Enter into BIOS again to check "Boot" sheet, "Boot Option"

can see RAID1 call "Intel Volume1" we create before.

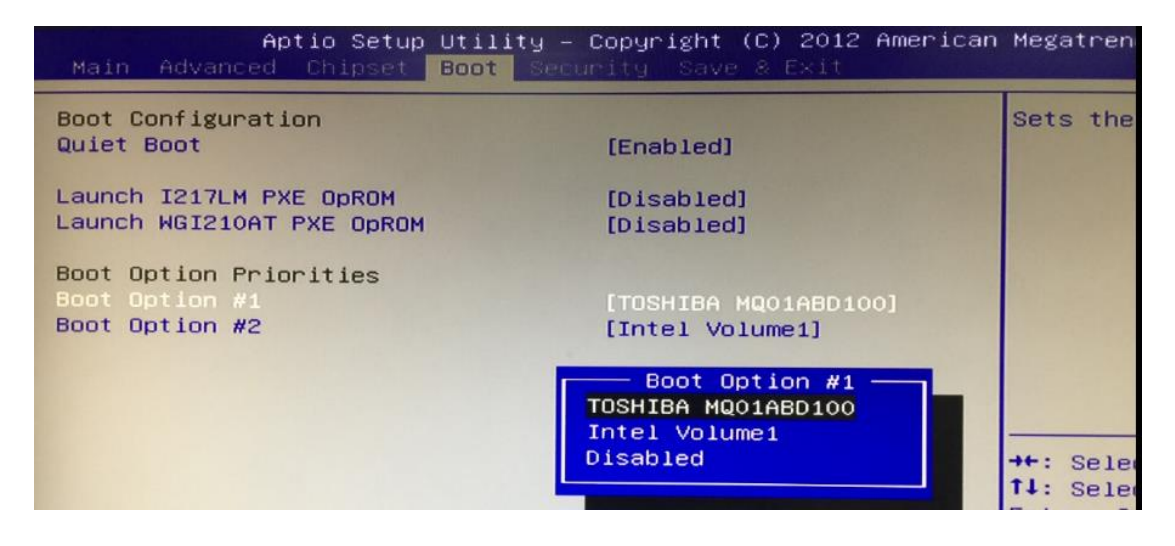

17. Hot plug USB stick (RST driver already included), reboot

system to start install Win7

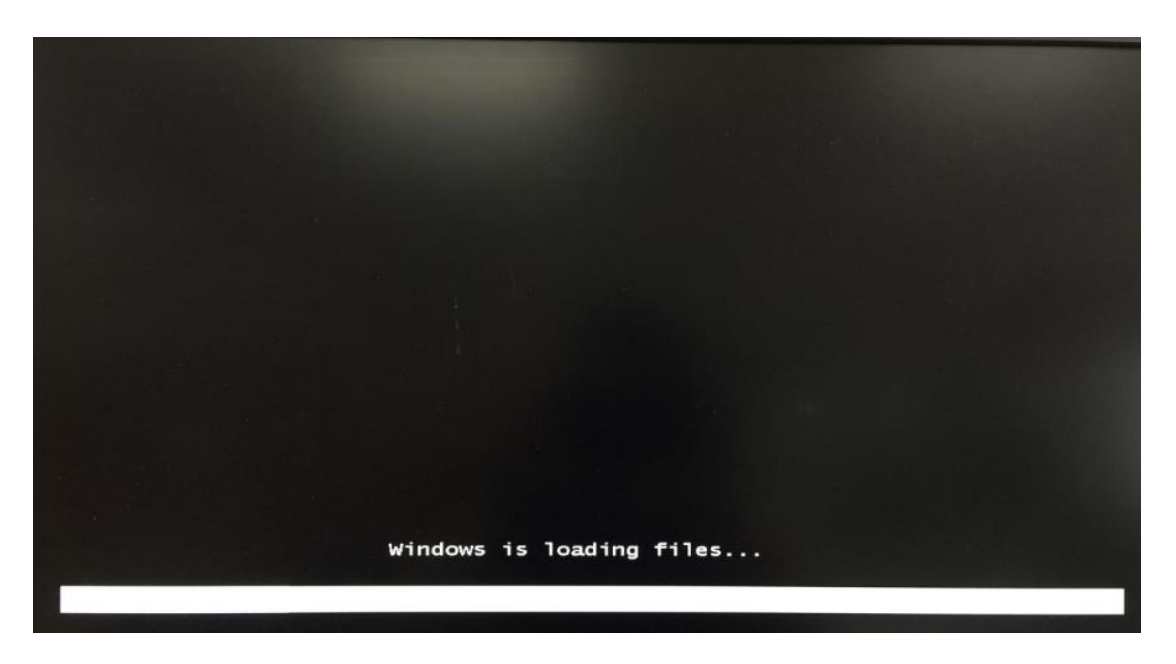

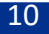

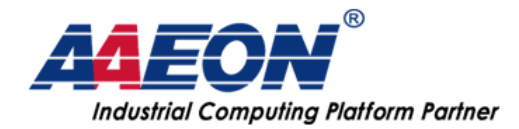

### 18. Load "RST Driver" from USB stick

| 🚱 🚜 Install Windows                                                                                                    | 1                                                                 | 1                                      | ×          |
|----------------------------------------------------------------------------------------------------|-------------------------------------------------------------------|----------------------------------------|------------|
| Where do you want to install Windows                                                                                                    | ?                                                                 |                                        |            |
| Name                                                                                                    | Total Size                                                        | Free Space                             | Туре       |
| Disk 0 Partition 1                                                                                                    | 931.5 GB                                                          | 919.9 GB                               | Primary    |
| Disk 1 Unallocated Space                                                                                                    | 29.8 GB                                                           | 29.8 GB                                |            |
| Refresh                                                                                                    |                                                                   | Drive options                          | (advanced) |
|                                                                                                    |                                                                   | _                                      | Next       |
| g information 2 Installing Windows                                                                                                    |                                                                   |                                        |            |
| Select the driver to be installed.                                                                                                    |                                                                   |                                        |            |
| Load Driver<br>To install the device driver needed to acce<br>media containing the driver files, and ther<br>Note: The installation media can be a flop | iss your hard drive, ins<br>n click OK.<br>py disk, CD, DVD, or U | ert the installatio<br>SB flash drive. | 2<br>n     |
| Hide onvers that are not compatible with naroware to Browse  Browse  Rescan                                                                             | Browse 0                                                          | K Can                                  | cel        |
| llecting information                                                                                                    |                                                                   |                                        | Ideat      |

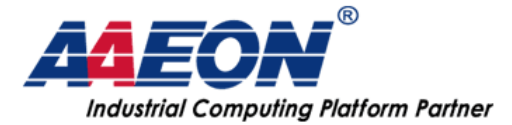

| Browse for Folder                         | ×I |
|-------------------------------------------|----|
| Browse to the driver(s), and then dick OK |    |
| 1 Computer                                |    |
| E _ Local Disk (C:)                       |    |
| E _ Crede (D:)                            |    |
| Q87A                                      |    |
| 🖃 📕 Step9 - RST                           |    |
| f6fpy-x64                                 |    |
| 4 qm87                                    |    |
| F CD Drive (E:) GRMCULERER EN DVD         |    |

| C A Install Windows                                                               |                 |
|-----------------------------------------------------------------------------------|-----------------|
| Select the driver to be installed.                                                |                 |
| Intel(R) Desktop/Workstation/Server Express Chipset SATA RAID Controller (D:\Q874 | 4\Step9 - RST\f |
|                                                                                   |                 |
|                                                                                   |                 |
|                                                                                   |                 |
|                                                                                   |                 |
| ×                                                                                 | 2               |
| Hide drivers that are not compatible with hardware on this computer.              |                 |
| Browse Rescan                                                                     | Next            |

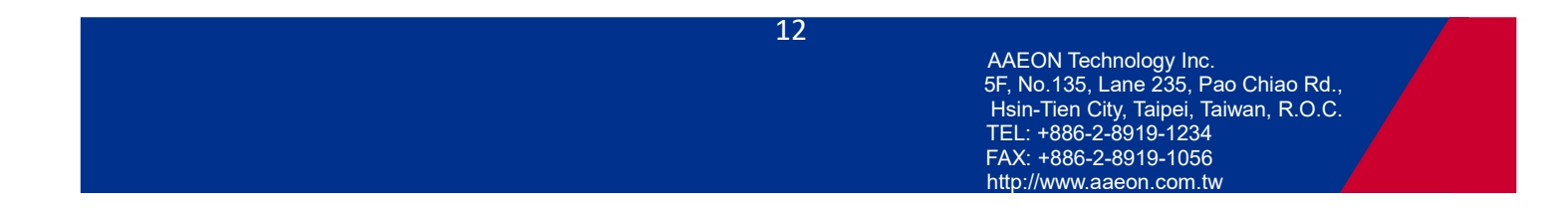

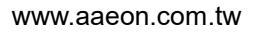

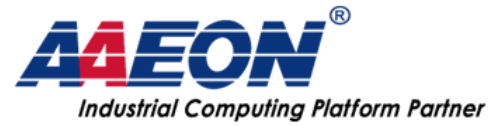

| 🚱 🖉 Install Windows                                                                       |       |
|-------------------------------------------------------------------------------------------|-------|
| Select the driver to be installed.                                                        |       |
| Intel(R) Desktop/Workstation/Server Express Chipset SATA RAID Controller (D:\Q87A\Step9 - | RST\f |
|                                                                                           |       |
|                                                                                           |       |
|                                                                                           |       |
| 4                                                                                         | •     |
| ✓ Hide drivers that are not compatible with hardware on this computer.                    |       |
| Browse Rescan                                                                             | Next  |

#### 19. Start to install Win7 and wait

|          | Name                     | Total Size | Free Space    | Туре       |
|----------|--------------------------|------------|---------------|------------|
| 9        | Disk 0 Unallocated Space | 29.8 GB    | 29.8 GB       |            |
| 0        | Disk 1 Partition 1       | 931.5 GB   | 919.9 GB      | Primary    |
|          |                          |            |               |            |
| ++ Refre | sh                       |            | Drive options | (advanced) |

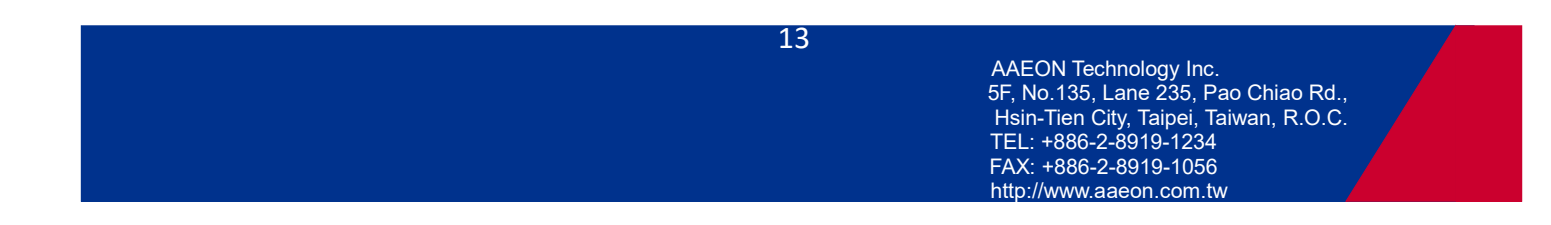

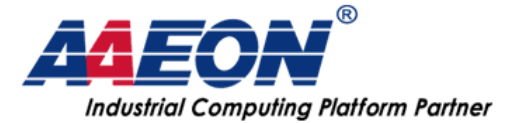

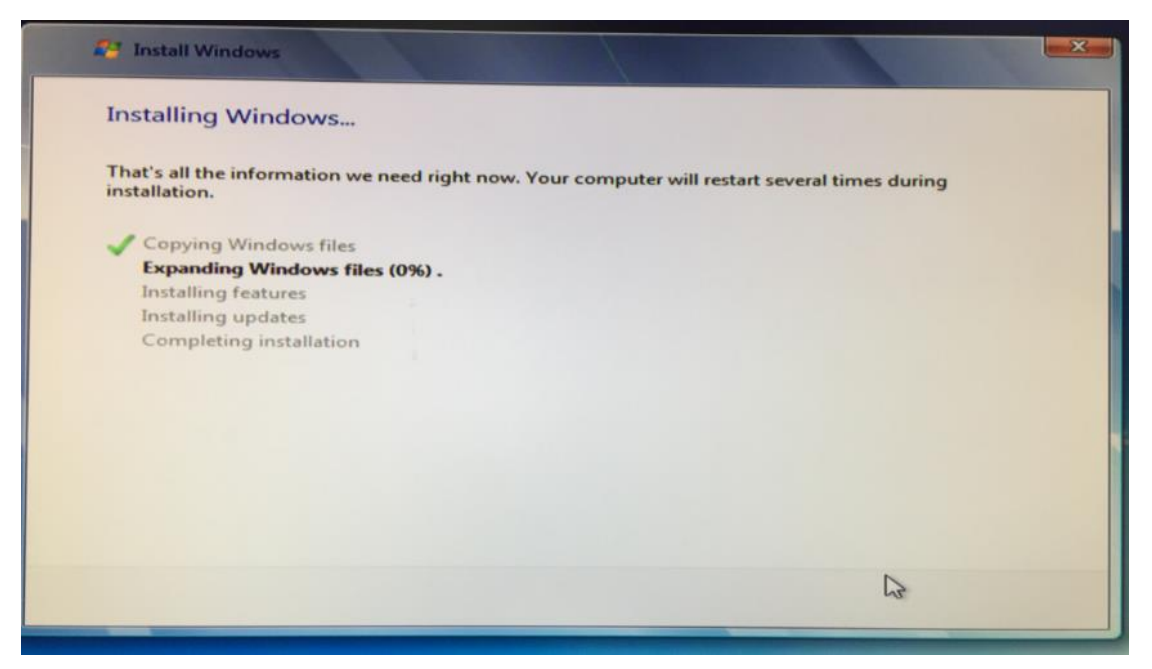

#### 20. Enter into Win7 desktop

Right click chose "Manage"  $\rightarrow$  "Disk Management"

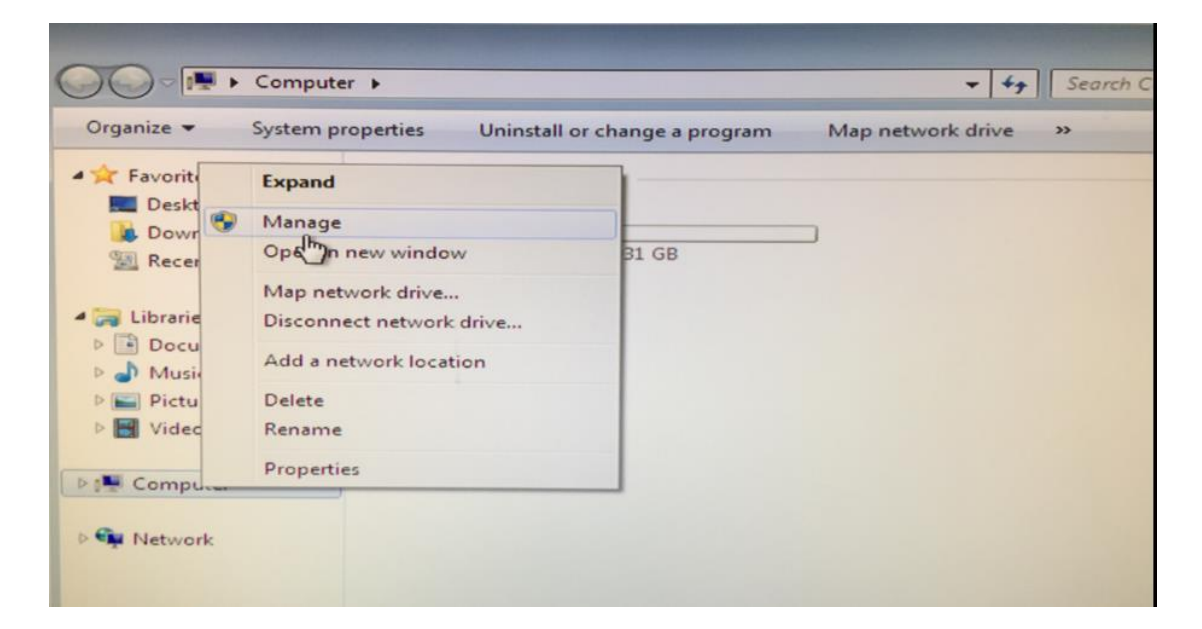

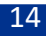

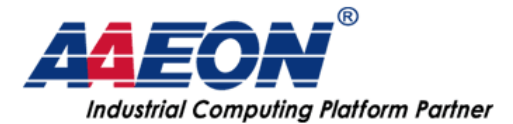

| Computer Management                                                                                                    | a state of the second second                                                    |                                                                      |                               |                                     |                                                                 |       |
|----------------------------------------------------------------------------------------------------|---------------------------------------------------------------------------------|----------------------------------------------------------------------|-------------------------------|-------------------------------------|-----------------------------------------------------------------|-------|
| File Action View Help                                                                                                    |                                                                                 |                                                                      |                               |                                     |                                                                 |       |
| 🧇 🄿 🔁 📰 😰 📾                                                                                                    |                                                                                 |                                                                      |                               |                                     |                                                                 |       |
| Computer Management (Local<br>System Tools<br>Carl Task Scheduler<br>Event Viewer<br>Exert Viewer<br>Exert Folders<br>Cocal Users and Groups<br>Cocal Users and Groups<br>Cocal Users and Cocal Users<br>Cocal Users and Cocal Users<br>Cocal Users and Cocal Users<br>Cocal Users and Cocal Users<br>Cocal Users<br>Cocal Use | Volume<br>(C:)<br>System Reserved                                               | Layout<br>Simple<br>Simple                                           | Type<br>Basic<br>Basic        | File System<br>NTFS<br>NTFS         | Status<br>Healthy (Boot, Page File,<br>Healthy (System, Active, | Actio |
|                                                                                                    | Disk 0<br>Basic<br>931.51 GB<br>Online<br>Disk 1<br>Basic<br>29.80 GB<br>Online | (C:)<br>931.51 GB<br>Healthy (B<br>System R<br>100 MB N<br>Healthy ( | NTFS<br>oot, P<br>29.7<br>Una | age File, Crasl<br>0 GB<br>illocate | n Dump, Primary Parti                                           |       |
| ×                                                                                                    | 📕 Unallocated 📕 P                                                               | rimary par                                                           | tition                        |                                     |                                                                 | 1     |

# 21. Right click "Disk1" (RAID1 HDD) $\rightarrow$ "New Simple Volume..."

| ➡ (C:)<br>➡ System Reserve            | Simple B<br>d Simple B             | iasic NTFS<br>Basic NTFS     | Healthy (B<br>Healthy (S | ioot, Page File, (<br>ystem, Active, f                                                        | Disk Management<br>More Actions      |
|---------------------------------------|------------------------------------|------------------------------|--------------------------|-----------------------------------------------------------------------------------------------|--------------------------------------|
| Disk 0 Basic 931.51 GB Online         | (C:)<br>931.51 GB I<br>Healthy (Be | NTFS<br>oot, Page File, Cras | h Dum                    | New Simple Vo<br>New Spanned<br>New Striped Vo<br>New Mirrored<br>New RAID-5 Vo<br>Properties | Volume<br>Volume<br>Volume<br>Volume |
| Disk 1<br>Basic<br>29.80 GB<br>Online | System R<br>100 MB N<br>Healthy () | 29.70 GB<br>Unallocated      |                          | Help                                                                                          |                                      |

15

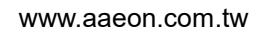

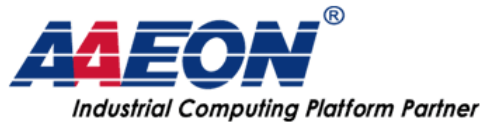

| New Simple Voluppe Wirard                                                   |                                                                                                    |
|-----------------------------------------------------------------------------|----------------------------------------------------------------------------------------------------|
| iter simple volume vizaru                                                   |                                                                                                    |
| Format Partition<br>To store data on this partition, yo                     | u must format it first.                                                                                                    |
| Choose whether you want to form                                             | nat this volume, and if so, what settings you want to use.                                                                                                    |
| Do not format this volume                                                   |                                                                                                    |
| Format this volume with the                                                 | a following settings:                                                                                                    |
| File system:                                                                | NTFS -                                                                                                    |
| Allocation unit size:                                                       | Default                                                                                                    |
| Volume label:                                                               | New Volume                                                                                                    |
| Perform a quick form                                                        | at                                                                                                    |
| Enable file and folde                                                       | compression                                                                                                    |
|                                                                             |                                                                                                    |
|                                                                             | < Back Next > Cancel                                                                                                    |
|                                                                             |                                                                                                    |
| 1 1///////                                                                  | 7777777777777                                                                                                    |
| New Simple Volume Minard                                                    | ACTOR                                                                                                    |
| New Simple Volume Wizard                                                    |                                                                                                    |
| New Simple Volume Wizard                                                    | mpleting the New Simple                                                                                                    |
| New Simple Volume Wizard                                                    | mpleting the New Simple<br>lume Wizard                                                                                                    |
| New Simple Volume Wizard                                                    | mpleting the New Simple<br>lume Wizard                                                                                                    |
| New Simple Volume Wizard Col Vol You I Volu Disk Volu Disk Alloc Volu Crime | mpleting the New Simple<br>Iume Wizard  have successfully completed the New Simple Volume<br>rd.  selected the following settings:<br>me size: 30412 MB<br>e letter or path; D:<br>system: NTFS<br>sition unit size: Default<br>me label: New Volume<br>k format: Yee |

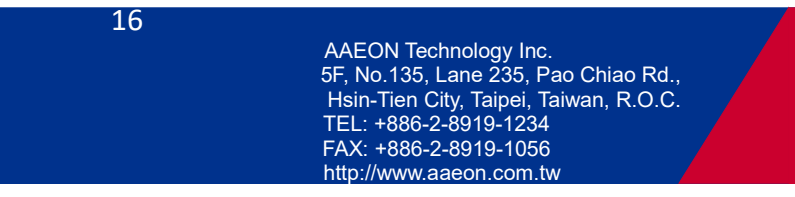

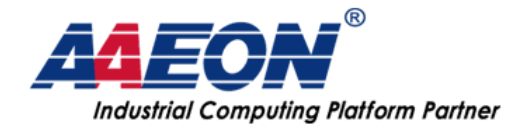

#### 22. You can see two HDD in computer, RAID1 already create in

your system.

| in the secondary                                                                                                    |            |                                                             |           | + + Search Comp                            | outer |
|----------------------------------------------------------------------------------------------------|------------|-------------------------------------------------------------|-----------|--------------------------------------------|-------|
| Organize 👻 System p                                                                                                    | properties | Uninstall or change a program                               | Map netwo | ork drive »                                | 14t - |
| <ul> <li>Favorites</li> <li>Desktop</li> <li>Downloads</li> <li>Recent Places</li> <li>Libraries</li> <li>Documents</li> <li>Music</li> <li>Pictures</li> <li>Videos</li> </ul> | - Hard     | Disk Drives (2)<br>Local Disk (C:)<br>915 GB free of 931 GB |           | New Volume (D:)<br>29.6 GB free of 29.6 GB |       |

23. Finished.

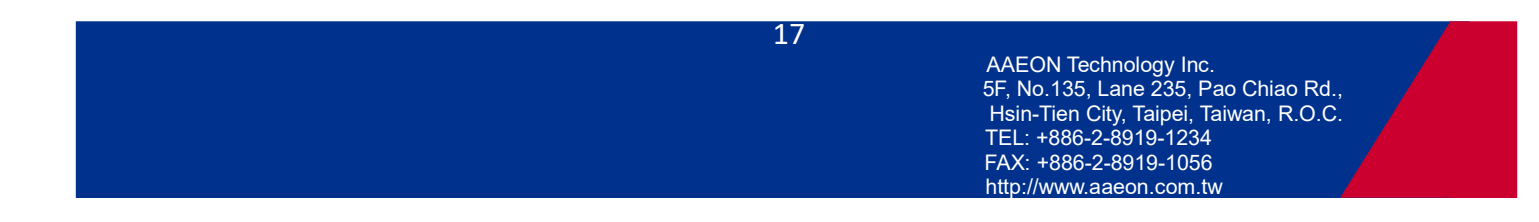